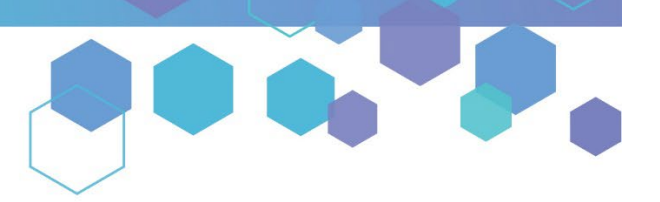

Florida's Official Source for Medical Use.

OMMU Office of MEDICAL MARIJUANA Use

## Understanding the Registry Run a Training Status Report

Step 1: Log into the Medical Marijuana Use Registry <u>https://MMURegistry.FLHhealth.gov/</u>

*If you do not remember your password, see our <u>Resetting My Password</u> guide on our Know the Facts MMJ page (<u>https://KnowTheFactsMMJ.com/registry/#instructional-guides</u>).* 

**Step 2**: Navigate to the "REPORTS" menu option at the top of the page and then select "Training Status Report."

| Florida<br>HEALTH       | Medical Marijuana Use Registry                                              |
|-------------------------|-----------------------------------------------------------------------------|
| HOME                    | PERSON SEARCH USERS TRAINING NEW APPLICANTS REPORTS CHANGE PASSWORD LOG OUT |
| Arctic Police Force - I | aining Status Report                                                        |

**Step 3:** Click "GENERATE REPORT."

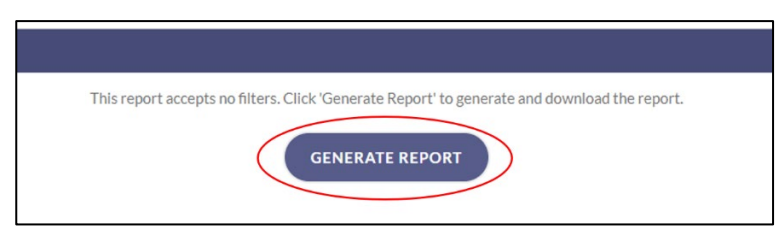

**Step 4:** Click "OK" and wait while the system generates the report.

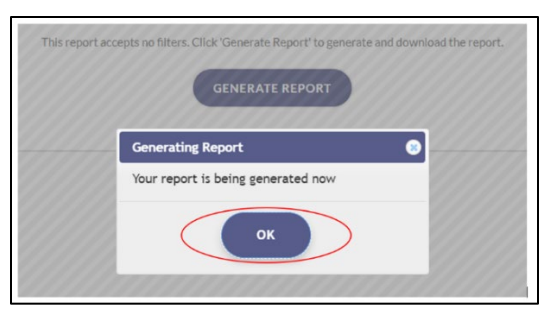

**Step 5:** Once the system has finished, your computer will automatically download the report as a spreadsheet.

For additional information, visit KnowTheFactsMMJ.com